## Installationsanleitung des Zertifikats für das Schul-Internet (Android-Smartphones)

Da es viele verschiedene Varianten der Android-Oberfläche gibt, gilt diese Anleitung nur als Orientierung für die Installation des Zertifikats. Folgende Screenshots wurden auf dem Smartphone **Samsung Galaxy S20+** mit **Android 11** gemacht.

- 1. **Schritt:** Die Zertifikatsdatei mit dem Namen **"BGundBRGGD.crt"** solltest du von deinem Klassenvorstand via Teams oder Mail geschickt bekommen haben. Diese Datei bitte auf deinem Smartphone speichern.
- Schritt: Mittels der Suchfunktion im Menü "Einstellungen" den Suchbegriff "CA-Zertifikat", "Stammzertifikat", "Root-Zertifikat" oder nur "Zertifikat" eingeben und anschließend die Option "CA-Zertifikat" (bzw. "Stammzertifikat", "Root-Zertifikat" oder ähnliches) auswählen:

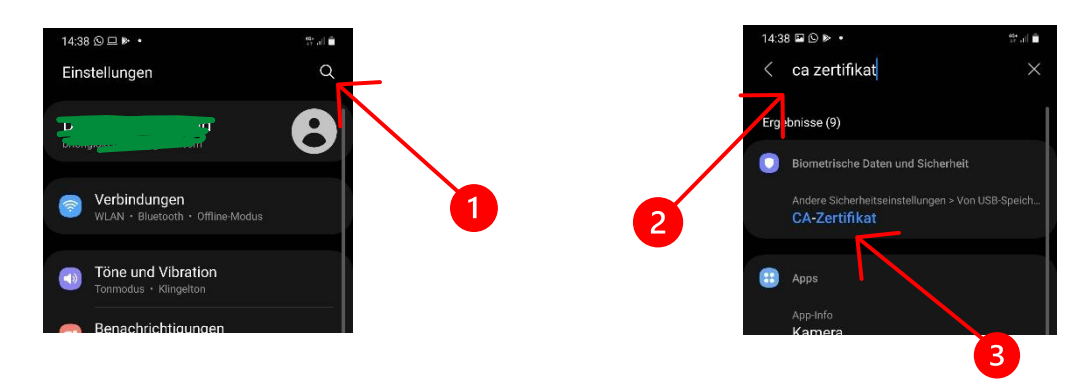

3. Schritt: Danach sollte folgendes, im linken Screenshot ersichtliches, Menü erscheinen, oder eines, welches diesem Menü ähnelt. Hier den Menüpunkt "CA-Zertifikat" (bzw. "Stammzertifikat", "Root-Zertifikat" oder ähnliches) auswählen. Als Nächstes könnte eine Sicherheitswarnung angezeigt werden, die man ignorieren kann. Diese Warnung wird deswegen angezeigt, weil das zu installierende Schulzertifikat nur im eigenen Schulnetz existiert und kein offizielles, im Web gültiges Zertifikat ist.

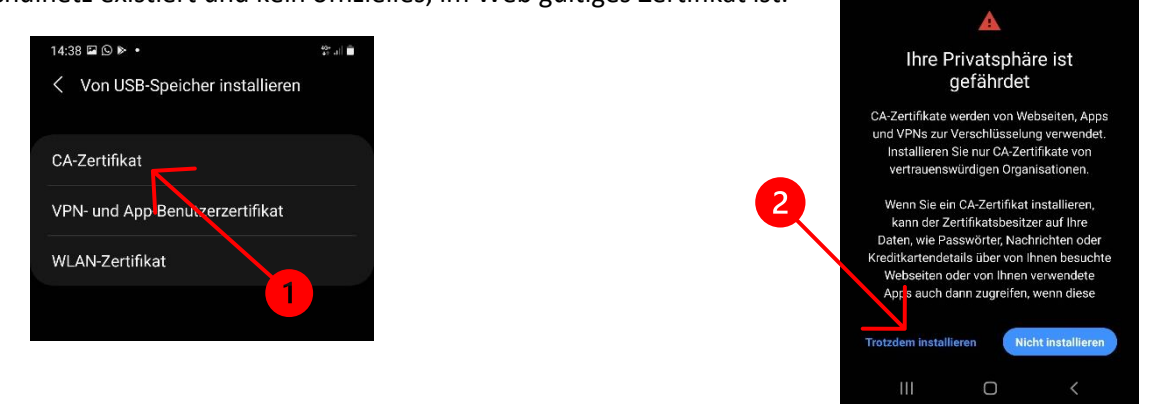

4. Schritt: Die zuvor heruntergeladene Zertifikatsdatei "BGundBRGGD.crt" auswählen. Meistens befindet sich diese Datei im Ordner "Downloads". Danach auf "Fertig" tippen, um die Installation des Zertifikats abzuschließen.

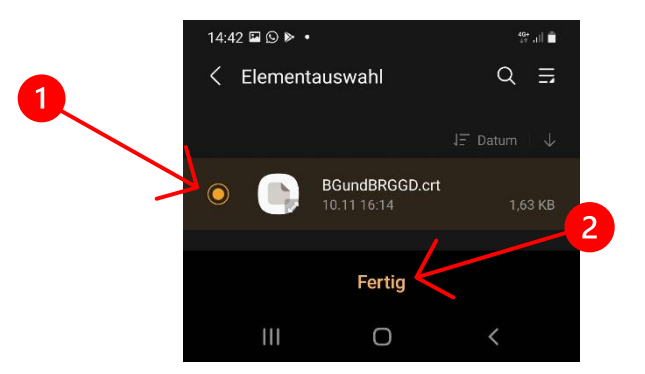